# Leica Geosystems Licence Activation Guide

## Activation d'option pour GR10/GR25

### Cher client...

Nous vous remercions d'avoir acheté une licence pour notre produit. Les instructions suivantes vous guideront à travers le processus d'activation de la licence.

Veuillez enregistrer votre produit sur le site myWorld.leica-geosystems.com, notre plateforme Internet réservée aux clients. myWord vous permet d'accéder 24 heures sur 24 et 7 jours sur 7 à toutes les informations dont vous avez besoin pour gérer activement votre équipement. Vous trouverez ici des informations détaillées sur différents produits et leur historique de maintenance. Ces informations vous aideront aussi à préserver la valeur de votre produit en maximisant l'efficacité et la productivité.

#### 

| Étape | Description                                                                                                    |                                                                                                    |
|-------|----------------------------------------------------------------------------------------------------|----------------------------------------------------------------------------------------------------|
| 1.    | Mettez le produit sous tension.                                                                                                    |                                                                                                    |
| 2.    | Placez-vous dans Setup Récepteur\Outils\Options.                                                                                            |                                                                                                    |
| 3.    | Pour saisir une clé d'option :                                                                                                    | Pour charger une clé d'option :                                                                                                   |
|       | <b>Clé :</b> Saisissez la clé d'option. La clé<br>figure dans le fichier d'option. Vous<br>pouvez copier et coller la clé dans<br>le champ. | Appuyez sur 中 pour charger une<br>nouvelle option de l'ordinateur<br>dans le récepteur. Ouvre la page<br><b>Charger Fichier</b> . |
|       | Appuyez sur 🚳 pour installer l'opt                                                                                                    | ion.                                                                                                    |
|       | Si une licence de maintenance de logiciel a été activée, voir "Charge-<br>ment de logiciel" pour charger le logiciel dans le produit.       |                                                                                                    |

#### Chargement de logiciel

#### Via myWorld :

| Étape | Description                                                                     |
|-------|---------------------------------------------------------------------------------|
| 1.    | Si le GR10 GR25 est dans votre bureau, raccordez-le au PC via un câble<br>USB.  |
| 2.    | Allez sur le site Internet www.myworld.leica-geosystems.com et connectez-vous.  |
| 3.    | Placez-vous dans la rubrique <b>Mes Produits</b> et sélectionnez le produit.    |
| ()    | Si le produit ne figure pas dans la liste, cliquez sur <b>Ajouter Produit</b> . |

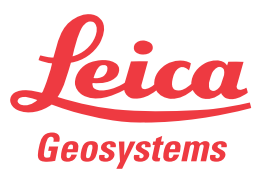

- when it has to be **right** 

| Étape | Description                                                                                        |
|-------|----------------------------------------------------------------------------------------------------|
| 4.    | Dans l'onglet <b>Logiciel</b> , placez-vous dans la section <b>Mise à jour auto-<br/>matique</b> . |
| 5.    | Cliquez sur <b>Démarrer chargement</b> .                                                           |

### Via l'interface Internet :

| Étape | Description                                                                                                    |
|-------|----------------------------------------------------------------------------------------------------|
| 1.    | Si le récepteur est installé à distance, ouvrez une fenêtre de navigateur pour accéder à l'interface Internet du récepteur et connectez-vous.                                                                                                    |
| 2.    | Placez-vous dans <b>Setup récepteur\Outils\Firmware</b> . Vérifiez les<br>mises à jour de firmware disponibles. Si un nouveau fichier de firmware<br>est disponible, cliquez sur le lien <b>Télécharger du site Internet Leica</b><br>pour charger le fichier sur le PC. |
| 3.    | Cliquez sur le bouton Charger nouveau fichier firmware 🕂.                                                                                                    |
| 4.    | Cliquez sur le bouton <b>Parcourir</b> et sélectionnez le nouveau fichier de firmware.                                                                                                    |
| 5.    | Cliquez sur le bouton <b>Charger</b> pour copier le fichier vers la carte SD.                                                                                                    |
| 6.    | Vous serez redirigé vers la page <b>Gestion de firmware</b> après le charge-<br>ment du fichier.                                                                                                    |
| 7.    | Cliquez sur le bouton <b>Installer</b> 🚳 pour installer le nouveau firmware.<br>Ceci peut prendre plusieurs minutes.                                                                                                    |
| 8.    | Le récepteur démarre automatiquement après l'installation du nouveau firmware à la page <b>Connexion</b> .                                                                                                    |
| 9.    | Pour vérifier si l'installation était réussie, placez-vous sur la page<br>État\Information récepteur et visualisez les versions de firmware<br>installées.                                                                                                    |

#### Si l'activation échoue...

Si l'activation de la licence échoue :

- Veuillez contacter le point Leica Geosystems local.
- OU
- Soumettez une nouvelle requête d'assistance sur le site www.myWorld.leicageosystems.com. L'équipe support locale de Leica Geosystems y répondra.

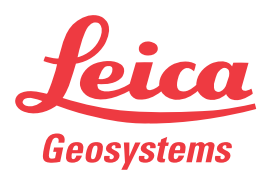